# Using the Publisher Overview to Review and Monitor Calendar Feeds

In This Article:

- Accessing the Publisher Overview
  - 1. Navigate to the Publisher Overview Page
  - 2. Sign in
- Understanding the Publisher Overview
  - Update Now?
  - Object/Group
  - Status
  - Status Message
  - 25Live User
  - Type
  - Query
  - Calendar
  - Calendar ID
  - Creation Date
  - Feed UID
  - Delete?

Once you have published event feeds for 25Live Publisher calendars, you will be able to manage and monitor them in the **Publisher Overview** region of 25Live.

# Accessing the Publisher Overview

## 1. Navigate to the Publisher Overview Page

Open the More menu and select Publisher.

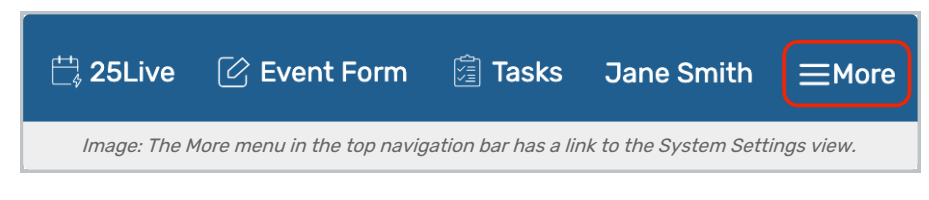

| Home: 25Live                                       |
|----------------------------------------------------|
| Navigate to 🔺                                      |
| List                                               |
| Calendar                                           |
| Availability                                       |
| Search                                             |
| Meeting Pattern Grid                               |
| Optimizer Effective Dating                         |
| Reports                                            |
| Publisher                                          |
| System Settings                                    |
| User Settings                                      |
| Image: The Publisher link in the 25Live More menu. |

# 2. Sign in

If you haven't previously signed on to create Publisher feeds in this session, you will be prompted to sign into the Publisher Overview with your publisher credentials. These are the same credentials you use to log into https://25livepub.collegenet.com/.

| ((( • <b>Publish</b> | er Overview                                                                         |
|----------------------|-------------------------------------------------------------------------------------|
|                      | Sign In using your 25Live Publisher credentials                                     |
|                      | 25Live Publisher Username                                                           |
|                      | 25Live Publisher Password                                                           |
| Ima                  | ge: Use your 25Live Publisher credentials to sign into the Publisher Overview page. |

# Understanding the Publisher Overview

The **Publisher Overview** contains one line of information for each feed you have published.

| latching Fe                 |                                  |                      |                                                                       |                        | ſ                       |                              | <b>•</b>    |
|-----------------------------|----------------------------------|----------------------|-----------------------------------------------------------------------|------------------------|-------------------------|------------------------------|-------------|
|                             | eeds                             |                      |                                                                       |                        | l                       | Select Columns               | (?) Hel     |
| Update<br>Now?              | Object/Group _                   | Status -             | Status Message                                                        | 25Live User            | Туре –                  | Calendar –                   | Delete<br>? |
| ٦                           | Event Type -<br>Athletic         | ~                    | Calendars last updated<br>Jul 9 2024 10:57AM                          | service25              | event                   | Academic Events              | ×           |
| Û                           | Student<br>Recreation Center     | $\checkmark$         | Calendars last updated<br>Jul 9 2024 10:57AM                          | service25              | location                | Student Recreation<br>Center | ×           |
| Û                           | Campus<br>Fundraisers            | $\checkmark$         | Calendars last updated<br>Jul 9 2024 10:57AM                          | service25              | event                   | Campus Fundraisers           | ×           |
| ſ                           | Campus<br>Community<br>Events    | ~                    | Calendars last updated<br>Jul 9 2024 10:57AM                          | service25              | event                   | Community Events             | ×           |
| Û                           | Academic                         | Δ                    | Error occurred while<br>sending data to trumba.<br>Jul 9 2024 10:51AM | service25              | event                   | Academic Events              | ×           |
|                             |                                  |                      | Image: Example feeds                                                  | s on the Publisher Ove | erview page.            |                              |             |
| Note<br>You ca<br>next to f | n move from t<br>he sign out lin | he Publ<br>k) in the | sher Overview pa<br>top-right.                                        | age to 25Live Pub      | lisher using the        | Open 25Live Publ             | isher li    |
|                             | signed                           | in as <b>p</b> ı     | ıblisher@school.                                                      | edu (sign out) Օ       | pen <b>25Live Publi</b> | sher                         |             |
| Select Columns C (?) Help   |                                  |                      |                                                                       |                        |                         |                              |             |

Enter keywords into the search bar to filter the rows that display in the table.

| ((co Publisher Overview                     |        |       |  |  |
|---------------------------------------------|--------|-------|--|--|
|                                             | Search | Clear |  |  |
| Image: Use the search to refine your table. |        |       |  |  |

top right.

The data for each feed is maintained in a series of up to twelve (12) columns. Use the Select Columns button to add or remove columns, then press **Done**. The **Update Now**, **Object/Group**, **Status**, and **Delete?** columns will always be visible and cannot be hidden.

| Colur        | mns                                 |              | ×                             |
|--------------|-------------------------------------|--------------|-------------------------------|
|              | Object/Group                        |              | Query                         |
| $\checkmark$ | Status                              | $\checkmark$ | Calendar                      |
| $\checkmark$ | Status Message                      |              | Calendar ID                   |
| $\checkmark$ | 25Live User                         |              | Creation Date                 |
| $\checkmark$ | Туре                                |              | Feed UID                      |
|              |                                     |              | Done                          |
|              | Image: Check/uncheck boxes to displ | ay/hid       | le columns in the feed table. |

### **Update Now?**

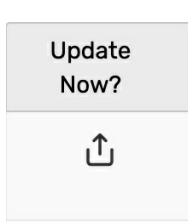

The **Update Now?** column contains a button that will force update the corresponding calendar in Publisher. You might use this functionality if you have an event that needs to be released immediately and you cannot wait for the next regular refresh of the calendar feed.

Automated calendar refreshes are executed roughly every 30 minutes.

# Object/Group

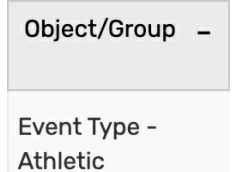

The **Object/Group** column contains the name of the 25Live event search that this feed will use to update this calendar.

### Status

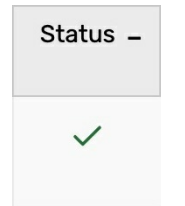

The **Status** column contains the current status of the calendar. You will be looking to see that your feeds have **green check marks** in this column to indicate that the feed is functioning normally. A red warning symbol indicates that the feed is not updating the calendar. If that is the case, please see <u>Series25 Troubleshooting</u>: 25Live Publisher Issues.

# Copyright CollegeNET, Page 4

This content is intended only for licenced CollegeNET Series25 customers. Unauthorized use is prohibited.

### Status Message

#### Status Message

Calendars last updated Jul 9 2024 10:57AM

25Live User

| 25Live User – | The <b>25Live User</b> column shows the username of the 25Live User that created this event feed.                       |
|---------------|----------------------------------------------------------------------------------------------------|
| service25     | It is recommended that you create all Publisher searches and feeds using your designated 25Live Publisher user account. |

the last update.

### Туре

| Туре  | - |
|-------|---|
| event |   |

The **Type** column lists the type of search that was used to create this event feed. (Usually this is "event".)

The Status Message column tells you when the calendars were

last updated. The information contains both the date and time of

### Query

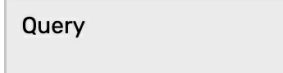

#### events.json?

node\_type=E&scope=exte nded&ML\_FLS=F&include= text+categories+customer s+attributes+reservations+ spaces&scope=extended& query\_id=24922&options= trumba+all\_properties+eve nt\_title+space\_formal\_na me+all\_spaces&rsrv\_servi ce=rm\_reservations.ics The **Query** column contains the WebServices query of the search that this feed was created from. Notice the **query\_id** field which contains the search's database id.

This column is commonly hidden.

## Calendar

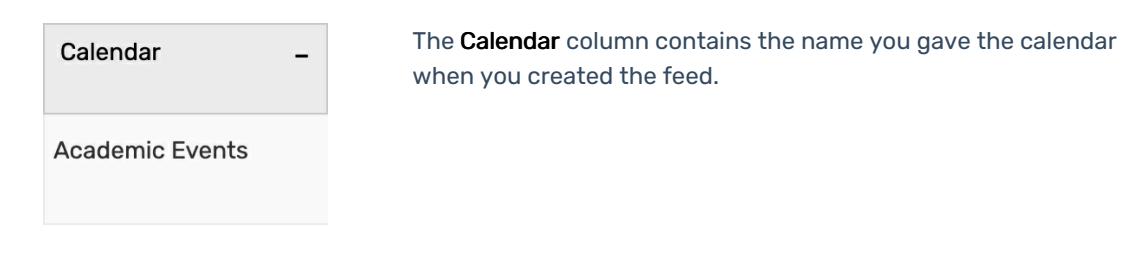

## Calendar ID

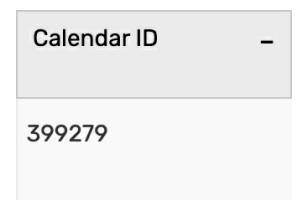

The **Calendar ID** column contains the unique database id number for this calendar.

## **Creation Date**

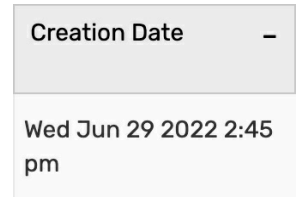

The **Creation Date** column displays the date and time that this calendar feed was created.

## Feed UID

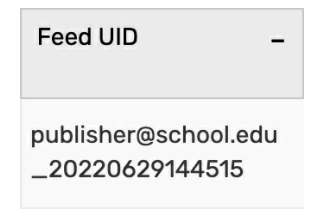

The **Feed UID** column is the event feed's unique identifier. The UID is a combination of the 25Live Publisher user's username and a series of numbers.

### **Delete?**

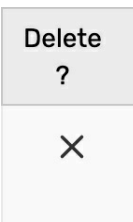

The button in the **Delete?** column is used to delete the calendar feed (not the calendar itself). If you delete a calendar's feed, the calendar still exists in 25Live Publisher, but only the events that are on that calendar when it is deleted will remain. No further updates will be made to that calendar. You would need to log in to 25Live Publisher to delete the calendar.